# Android逆向之旅---应用的"反调试"方案解析(附加修改IDA调 试端口和修改内核信息)

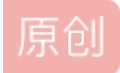

# 一、前言

在前一篇文章中详细介绍了 Android现阶段可以采用的几种反调试方案策略,我们在破解逆向应用的时候,一般现在第一步都回去解决反调试,不然后续步骤无法进行,当然如果你是静态分析的话获取就没必要了。但是有时候必须要借助动态调试方可破解,就需要进行操作了。现阶段反调试策略主要包括以下几种方式:

第一、自己附加进程,先占坑,ptrace(PTRACE TRACEME, 0, 0, 0)!

第二、签名校验不可或缺的一个选择,本地校验和服务端校验双管齐下!

第三、借助系统api判断应用调试状态和调试属性,最基础的防护!

第四、轮训检查android server调试端口信息和进程信息,防护IDA的一种有效方式!

第五、轮训检查自身status中的TracerPid字段值,防止被其他进程附加调试的一种有效方式!

所以本文就来一一讲解如何解决这几种方式的反调试方案。

#### 二、方法总结

# 第一种:找到关键方法,注释代码

这种方式需要采用静态方式分析代码,找到关键方法进行反调试代码功能注释,这种方式可以应对与上面所有 的反调试方案,但是对于轮训检查这种方式就不太适合了,为什么?操作过的同学会发现,在去除反调试功能 的时候那种痛苦了。所以这种注释代码,个人觉得只适用于以下几种反调试:

# 第一、自己附加进程

这个可以IDA打开关键so代码,找到这段代码处:ptrace(PTRACE\_TRACEME, 0, 0, 0),直接nop掉即可。这个 没什么难度,因为就一行代码,说白了就几条arm指令罢了。IDA静态分析so也是无压力的。

#### 第二、签名校验

最后总结了一个比较简单的过滤签名校验的方法:先在Jadx中打开应用之后,全局搜字符串内 容:"signatures",这个就可以定位到获取应用签名信息的地方了,然后可以依次跟踪校验的地方了。找到具 体地方代码直接注释即可。但是如果服务端交互信息中携带了签名校验,而签名校验又在so中,那么就需要另 外操作了,这部分知识点将在后面单独一篇文章详细介绍如何破解。

第三、调用系统api判断当前应用是否处于调试状态

#### 这种方式看到我们实现的逻辑还是比较简单的,直接调用系统

的android.os.Debug.isDebuggerConnected()方法和判断当前应用属

性: **ApplicationInfo.FLAG\_DEBUGGABLE**,那么可以依然采用全局搜索反编译之后的应用内容,找到这部 分内容,然后直接注释代码即可。

#### 第二种:修改IDA通信端口

上面分析完了,直接使用静态方式+注释代码功能解决了之前提到的三种反调试方案。但是还有两种没有解决,下面就会详细介绍一种非常靠谱方便永久的方法。而这部分内容才是本文的重点。首先来看看如何解决之前提到的利用检查IDA调试端口23946这个反调试方案。这个其实思路很简单,因为你检查的端口号是默认的23946,所以我们如果能把这个端口号改成其他值,那么其实就解决了。修改这个端口号,也比较简单:网上有一种方案就是android\_server本身支持自定义端口号的,命令很简单:./android\_server-p12345;直接加上-p参数即可,注意端口号和参数之间没空格:

#### root@android:/data # ./android\_server -p12345 IDA Android 32-bit remote debug server(ST) v1.19. Hex-Rays (c) 2004-2015 Listening on port #12345....

有的人说,这方法这么简单,那下面就不介绍了,当然不是,我写文章的目的不是为了简单,而是为了让大家 了解更多的知识,宁愿多走弯路,走多条路出来。而且上面的这种方式每次都加-p比较麻烦,我想用另外一种方 式去一次性解决问题,同时我更想在这个过程中熟悉一下IDA的使用,使用IDA打开android\_server文件,其实 他是elf格式的,打开无压力,打开之后使用Shift+12查看字符串内容界面:

| IDA View-A             | × 's'  | Strings | window 🗵                        | O          | Hex View-1        | ×          | A         | Structures         |               | E         | Enums |  |  |
|------------------------|--------|---------|---------------------------------|------------|-------------------|------------|-----------|--------------------|---------------|-----------|-------|--|--|
| Address Le             | ngth   | Туре    | String                          |            |                   |            |           |                    |               |           |       |  |  |
| s .text:0003B059 00    | 000009 | С       | h\r\$xhtC\r<                    |            |                   |            |           |                    |               |           |       |  |  |
| [s] .text:0003B0A5 00  | 000009 | С       | h\r\$xhtC\r<                    |            |                   |            |           |                    |               |           |       |  |  |
| 's' .text:0003B0EB 000 | 000006 | С       | xaxey                           |            |                   |            |           |                    |               |           |       |  |  |
| 's' .text:0003B10A 000 | 000005 | С       | \rC!z\t                         |            |                   |            |           |                    |               |           |       |  |  |
| s .text:0003B14F 00    | A00000 | С       | h\r  hXC\r8                     |            |                   |            |           |                    |               |           |       |  |  |
| s .text:0003BBAB 00    | 000007 | С       | #cU\a#\vp                       |            |                   |            |           |                    |               |           |       |  |  |
| s .text:0003BC5B 00    | 000009 | С       | h\r zhHC\r8                     |            |                   |            |           |                    |               |           |       |  |  |
| s .text:0003BC9F 00    | 000009 | С       | 3{c\r#KC\r;                     |            |                   |            |           |                    |               |           |       |  |  |
| 🔄 .note.android.i 00   | 800000 | С       | Android                         |            |                   |            |           |                    |               |           |       |  |  |
| S .ARM.extab:00 00     | 000005 | С       | r \n`                           |            |                   |            |           |                    |               |           |       |  |  |
| s .rodata:00073F 00    | A00000 | С       | (unknown)                       |            |                   |            |           |                    |               |           |       |  |  |
| rodata:00073F38 00     | 000060 | С       |                                 |            |                   | =====      |           | ================   | =====         | ====\n[%d | ] A   |  |  |
| rodata:00073F98 00     | 000029 | С       | [%d] Could not                  | establish  | the connection    | \n         |           |                    |               |           |       |  |  |
| 🔄 .rodata:00073F 00    | 00001F | С       | [%d] Incompatible IDA version\n |            |                   |            |           |                    |               |           |       |  |  |
| rodata:00073FE4 00     | 000013 | С       | [%d] Bad password\n             |            |                   |            |           |                    |               |           |       |  |  |
| s .rodata:00073FF8 00  | 000024 | C ht    | [%d] Closing co                 | nnection   | from %s\n         | TWO LOO    | 10410     | 0003               |               |           |       |  |  |
| 🖪 .rodata:000740 00    | 000032 | С       | [%d] Debugged                   | session    | entered into sle  | eping m    | ode\n     |                    |               |           |       |  |  |
| rodata:000740 00       | 800000 | C       | %s: %s∖n                        |            |                   |            |           |                    |               |           |       |  |  |
| s' .rodata:000740 00   | 00001D | С       | got signal #%d,                 | terminati  | ing\n             |            |           |                    |               |           |       |  |  |
| s' .rodata:000740 00   | 000022 | С       | -k keep bro                     | ken conn   | ections\n         |            |           |                    |               |           |       |  |  |
| s' .rodata:000740 00   | 00003C | c 📕     | Sorry debugge                   | doesn't    | support reusin    | g broken   | connect   | tions\n            |               |           | _     |  |  |
| rodata:000740 00       | 000088 | c L     | usage: ida_remo                 | te [switch | hes]\n -i IP a    | ddress to  | o bind to | o (default to any) | n-v           | verbose\n | -p    |  |  |
| s' .rodata:000741 00   | 00000D | C [     | init_sockets                    |            |                   |            |           |                    |               |           |       |  |  |
| rodata:000741 00       | 000007 | c 🕨     | socket                          |            |                   |            |           |                    |               |           |       |  |  |
| rodata:000741 00       | 00003B | С       | Cannot parse IP                 | v4 addre   | ess %s, falling k | ack to I   | NADDR_A   | ANY\n              |               |           |       |  |  |
| .rodata:000741 00      | 000005 | С       | bind                            |            |                   |            |           |                    |               |           |       |  |  |
| rodata:000741 00       | 000007 | С       | listen                          |            |                   |            |           |                    |               |           |       |  |  |
| rodata:000741 00       | 00000F | С       | Host %s (%s):                   |            |                   |            |           |                    |               |           |       |  |  |
| rodata:000741 00       | A00000 | С       | Host %s:                        |            |                   |            |           |                    |               |           |       |  |  |
| s' .rodata:000741 00   | 00001A | С       | Listening on por                | t #%u\I    | n                 |            |           |                    |               |           |       |  |  |
| rodata:000741 00       | 000007 | С       | accept                          |            |                   |            |           |                    |               |           |       |  |  |
| rodata:000742 00       | 000020 | с       | Could not initial               | ze subsy   | stem!             |            |           |                    | Course of the |           |       |  |  |
| s' .rodata:000742 00   | 00004A | C       | IDA Android 32                  | bit remo   | te debug serve    | r(ST) v1.9 | %d. Hex-  | Rays (c) 2004-20   | 15\n          |           |       |  |  |

找到这三处关键字符串内容,我们可以通过以往运行过android\_server之后的提示信息察觉:

#### root@android:/data # ./android\_server IDA Android 32-bit remote debug server(ST) v1.:

找到这三处字符串内容,下面就简单了,一处一处进行修改,双击字符串条目内容:

| rodata:0007409C |                                  |       |         | ; .text:off_BA58To             |
|-----------------|----------------------------------|-------|---------|--------------------------------|
| rodata:000740D8 | aUsage <mark>Ida_remot</mark> DC | B "u  | sage:   | ida_remote [switches]",0xA     |
| rodata:000740D8 |                                  |       |         | ; DATA XREF: sub_B5D           |
| rodata:000740D8 | 选由按X即可                           |       |         | ; sub_B5DC:off_B8E01           |
| rodata:000740D8 | ttp://blog.coDC                  | 8 "no | er kara | IP_address_to_bind to (default |
| rodata:000740D8 | DC                               | B     | -0 J T  | verbose",0xA                   |
| rodata:000740D8 | DC                               | в "   | -p      | port number",0xA               |
| rodata:000740D8 | DC                               | в "   | -P      | password",0xA                  |
|                 |                                  | s     |         | •                              |

选中按X键,进行切换:

#### 000740D8 aUsageIda remot DCB "usage: ida remote [switches]",0xA

| 1,000       |
|-------------|
|             |
| -i *        |
| switches]\n |
|             |

# 选择第一个跳转到arm指令处:

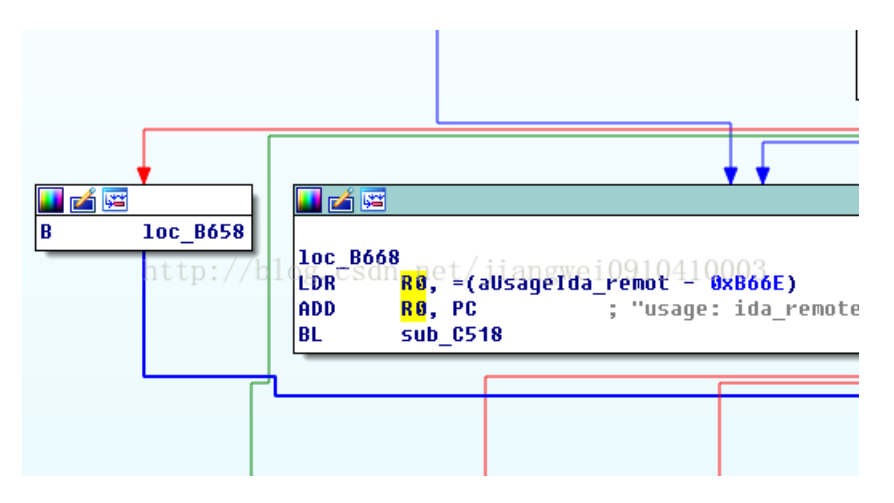

这是graph视图,可以使用空格键进行切换:

| .text:0000B668 loc_<br>.text:0000B668 | _B668<br>LDR | R0, =(aUsageIda r         | ; CODE XREF: sub_B5DC<br><u>emot - 0xB66E)</u> | ÷422 <b>↓</b> j |      |
|---------------------------------------|--------------|---------------------------|------------------------------------------------|-----------------|------|
| .text:0000B66A                        | ADD          | RØ, PC                    | "usage: ida_remote                             | [switches]\n    | -i " |
| .text:0000B66C                        | BL           | sub_C518                  |                                                |                 |      |
| .text:0000B670 ;                      |              |                           |                                                |                 |      |
| .text:0000B670                        | 5D8A转化成-     | 十进制就是23946端               |                                                |                 |      |
| .text:0000B670 loc_                   | _B670        |                           | ; CODE XREF: sub_B5DC                          | +58Tj           |      |
| .text:0000B670                        | http://b     | log_csdn_net/j            | 15HD_85DC+64TJ41000                            | 3               |      |
| text:0000B670                         | LDR          | К5, = <mark>0x508A</mark> |                                                |                 |      |
| .Cext:0000B072                        | 0479         |                           | CODE VDEE, cub DEDO                            |                 |      |
| .LEXL:0000B072 100_                   | _8072        |                           | , CODE AREF: SUD_BSDC                          | тинцј           |      |
| .LEXL:00000072                        | LDP          | Ph =/cub 0908+1           | - 0×0420)                                      |                 |      |
| .text:0000B674                        | MOUS         | R0, #1                    | - 0x007H)                                      |                 |      |

看到arm指令了,LDR R5,=0x5D8A;其中0x5D8A就是十进制的23946,也就是默认端口号,所以这里我们只 需要将这个arm指令,改成MOVS R5,#0xDD;可对R5进行重新赋值,这里赋值为DD,也就是221;这里有个小 问题就是如何进行修改,IDA中可以切换到Hex View视图进行修改编辑二进制,但是这样修改不会生效到源文件 中,所以我们这里还得借助一个二进制编辑工具010Editor,我们使用这个软件打开android\_server之后,使 用Ctrl+G可以直接跳转到指定地址,使用Ctrl+F可以跳转到搜索内容处,记住以下这两个快捷键。

 B660h:
 00
 D8
 E0
 E0
 9D
 49
 79
 44
 9D
 48
 78

 B670h:
 99
 4D
 C
 4C
 01
 20
 7C
 44
 21
 1C
 60

 B680h:
 02
 20
 60
 F0
 85
 FC
 21
 1C
 0F
 20
 60

 B690h:
 0B
 20
 60
 F0
 7D
 FC
 22
 F0
 9B
 FF
 00

这里看到了99 4D就是: LDR R5, =0x5D8A 对应的指令十六进制值,关于指令和十六进制值之间转化可以去网上搜一个小工具即可。我们想将其变成 MOVS R5, #0xDD 指令,对应的十六进制是: DD 25,其中DD就是立即数值,25表示MOVS R5指令。所以下面就可以直接进行修改即可:

 B660h:
 00
 DB
 E0
 E0
 9D

 B670h:
 DD
 25
 9C
 4C
 01

 B680h:
 02
 20
 60
 F0
 85

 B690h:
 0B
 20
 60
 F0
 7D

修改完成之后,进行保存即可,这样我们就修改好了一处,还有两处操作一模一样:

| .text:0000B97E<br>.text:0000B97E<br>.text:0000B980<br>.text:0000B982<br>.text:0000B984<br>text:0000B984 | 1oc_B97E                   | LDR<br>Movs<br>Add<br>Bl | R1,<br>R0,<br>R1,<br>sub | =( <mark>aInit_</mark> \$<br>#0<br>PC<br>_C360 | ; COD<br><mark>sockets</mark> -<br>; "in | E XREF: sub_B5DC+C21j<br>• 0xB986)<br>it_sockets" |
|----------------------------------------------------------------------------------------------------|----------------------------|--------------------------|--------------------------|------------------------------------------------|------------------------------------------|---------------------------------------------------|
| .text:00008988<br>.text:00008988<br>.text:00008988                                                      | ,<br>1oc_B988<br>http://b1 | 10R csd                  | R31                      | =(dvord §                                      | ; COD<br>1074C 9 10                      | E_XREF: sub_B5DC+6A1j<br>xB992)                   |
| .text:0000B98A                                                                                          |                            | LDR                      | R5,                      | =0x5D8A                                        |                                          |                                                   |
| .text:0000B98C                                                                                          |                            | MOUS                     | R2,                      | #0x2C                                          |                                          | 这里的5D8A转化成十进制                                     |
| .text:0000B98E                                                                                          |                            | ADD                      | КЗ,                      | PC ; dwor                                      | ·d_8074C                                 | 是23946                                            |
| .text:0000B990                                                                                          |                            | MOV                      | R9,                      | R3                                             |                                          | E20010                                            |
| .text:0000B992                                                                                          |                            | MOV                      | R8,                      | R2                                             |                                          |                                                   |
| .text:0000B994                                                                                          |                            | MOUS                     | R7,                      | #1                                             |                                          |                                                   |

继续修改init sockets处,命令都是一样的,记住地址: B98A,去010Editor中进行修改即可:

 B970h:
 79
 44
 00
 F0
 F5
 FC
 20
 1C
 03
 F0
 58
 FE
 E7
 E7
 30
 49

 B980h:
 00
 20
 79
 44
 00
 F0
 EC
 FC
 2E
 4B
 2F
 4D
 2C
 22
 7B
 44

 B990h:
 199
 46
 90
 46
 01
 27
 60
 68
 43
 78
 1A
 06
 13
 0E
 68
 2B

 B9A0h:
 37
 D0
 2D
 D8
 50
 2B
 3D
 D0
 69
 2B
 26
 D1
 27
 4B
 02
 30

然后继续修改IDA Android 32-bit...处

| .text:0000B628<br>.text:0000B62A<br>.text:0000B62C<br>.text:0000B62E<br>.text:0000B632<br>.text:0000B634<br>.text:0000B636 | LDR<br>ADD<br>LDRB<br>BL<br>CMP<br>BLE<br>LDR | R3, [R3] ; unk_80BB0<br>R0, PC ; "IDA Android 32-bit remote debug server("<br>R5, [R3]<br>sub_FF88<br>R6, #1<br>loc_B670<br>R2, [R4,#4] |
|----------------------------------------------------------------------------------------------------|-----------------------------------------------|----------------------------------------------------------------------------------------------------|
| .text:0000B638                                                                                                    | LDRB                                          | R3, [R2]                                                                                                    |
| .text:0000B63A                                                                                                    | MOUS                                          | R2, #2                                                                                                    |
| .text:0000B63C                                                                                                    | BICS                                          | R3, R2                                                                                                    |
| .text:0000B63E                                                                                                    | CMP                                           | R3, #0x2D                                                                                                    |
| .text:00008640                                                                                                    | BNE                                           |                                                                                                    |
| .text:00008642                                                                                                    | CMP                                           | K5, #U                                                                                                    |
| .text:00008644 h                                                                                                    | tt <b>BNE</b> //bl                            | 1 <b>192_8948</b> n.net/jiangwei0910410003                                                                                              |
| .text:00008646                                                                                                    | в                                             | TOC_RA88                                                                                                    |
| .text:00008648 ;                                                                                                    |                                               |                                                                                                    |
| .text:00008648                                                                                                    |                                               |                                                                                                    |
| .text:00008648 loc_8648                                                                                                    |                                               | ; CUDE XREF: SUD_B5DC+681]                                                                                                    |
| .text:00008648                                                                                                    | LDR                                           | R3, =(dword_80/4C - 0xB652)                                                                                                    |
| .text:0000864A                                                                                                    | LDR                                           | R2, =(dword 80/40 - 0x8654)                                                                                                    |
| .text:0000864C                                                                                                    | LDR                                           | K5, =UX5D8A                                                                                                    |
| .text:0000864E                                                                                                    | ADD                                           | R3, PC; dword_80/4C 这里的5D8A                                                                                                    |
| .text:00008650                                                                                                    | ADD                                           | R2, PC ; dword_80/4C                                                                                                    |
| .Text:00008052                                                                                                    | MUV                                           | K9, K3                                                                                                    |
| .text:00008654                                                                                                    | MUUS                                          | K/, #1                                                                                                    |
| .text:0000B656                                                                                                    | MOV                                           | R8, R2                                                                                                    |

记住地址: B64C, 去010Editor进行修改即可:

 B630h:
 AB
 FC
 01
 2E
 1C
 DD
 62
 68
 13
 78
 02
 22
 93
 43
 2D
 2B

 B640h:
 16
 D1
 00
 2D
 00
 D1
 9F
 E1
 A1
 4B
 A2
 4A
 A2
 4D
 7B
 44

 B650h:
 7A
 44
 99
 46
 01
 27
 90
 46
 63
 68
 58
 78
 50
 38
 26
 28

 B660h:
 00
 D8
 E0
 E0
 9D
 49
 79
 44
 9D
 48
 78
 44
 00
 F0
 54
 F1

 B660h:
 00
 D8
 E0
 E0
 40
 F0
 44
 90
 46
 70
 44
 90
 F0
 44
 60
 F0
 54
 F1

这样我们就全部改好了,保存android server文件,再次使用IDA打开,找到一个地方查看修改是否成功:

| .text:0000B97E<br>.text:0000B980<br>.text:0000B982<br>.text:0000B982<br>.text:0000B984 | - LDR<br>Mous<br>Add<br>Bl          | R1, =( <mark>aInit_sockets</mark> - 0xB986)<br>R0, #0<br>R1, PC ; "init_sockets"<br>sub_C360 |
|----------------------------------------------------------------------------------------|-------------------------------------|----------------------------------------------------------------------------------------------|
| .text:0000B988<br>.text:0000B988<br>.text:0000B988                                     | ,<br>loc_B988<br>http://blo.LDR.cd: | ; CODE XREF: sub_B5DC+6Aîj<br><u>R3.(=(dword_</u> 8074C)†(0×B992)3                           |
| .text:0000B98A                                                                         | MOUS                                | R5, #0xDD                                                                                    |
| .text:0000B98C                                                                         | NOUS                                | R2, #0x2C 可以看到这里已经成功修                                                                        |
| .text:0000B98E                                                                         | ADD                                 | R3, PC ; dword_8074C 改了                                                                      |
| .text:0000B990                                                                         | MOV                                 | R9, R3                                                                                       |
| .text:0000B992                                                                         | MOV                                 | R8, R2                                                                                       |
| .text:0000B994                                                                         | MOUS                                | R7, #1                                                                                       |

的确修改成功了,下面我们把android server拷贝到设备中运行,看看端口是否为221(0xDD):

root@android:/data # ./android\_server IDA Android 32-bit remote debug server(ST) v1.19. Hex-Rays (c) 2004-2015 Listening on port #221...

看到了,这里成功的修改了,android\_server监听端口了,主要当打开IDA进行连接的时候需要注意端口是221, 而不是23946了,或者你可以用adb forward tcp:221...命令进行转发也可以!

### 第三种:修改boot.img文件,跳过反调试

这种方式是为了解决现在常用的反调试策略,就是轮训检查进程的TracerPid值,所以我们需要修改设备的 boot.img文件,将这个值直接写死为0即可。关于如何修改操作,看雪上已经有大神讲解了非常详细的过程,我 就是按照这个流程进行操作的:http://bbs.pediy.com/thread-207538.htm,因为每个设备的boot.img都不一样, 所以在操作的过程中可能遇到很多问题,所以下面就把我操作的过程中遇到的问题讲解一下,顺便精炼的说一 下步骤:

#### 第一步,你得有一个可以折腾的root手机

因为现在是在玩boot.img了,后面得刷机,所以你得搞一个你觉得没多大意义的设备,即使成砖头了也无妨。当 然一般不会成为砖头。

#### 第二步: root环境下提取zlmage内核文件

这里我用的是三星note2设备,自己刷了一个CM4.4系统,按照大神的贴中先去找到系统boot的文件位置,这个路径一定要注意:/dev/block/platform/[每个设备目录不一样]/by-name; 其中platform目录中的子目录因为每个设备都不一样,所以需要注意,查看自己设备目录名称,然后进入到by-name之后,使用 Is -I 命令查看详情,找到一项BOOT,记住link的路径地址,这里是/dev/block/mmcblk0p8,然后使用命令,将boot导出为boot.img

dd if=/dev/block/mmcblk0p8 of=/data/local/boot.img adb pull /data/local/boot.img boot.img

shellCandroid:/ \$ shell@android∶∕\$ su root@android:/ # root@android:/ # cd /dev/block/platform root@android:/dev/block/platform # ls dw\_mmc 2012-01-13 04:19 BOOT -> /dev/block/mmcblk0p8 lrwxrwxrwx root root 2012-01-13 04:19 BOTA0 -> /dev/block/mmcblk0p1 lrwxrwxrwx root root 2012-01-13 04:19 BOTA1 -> /dev/block/mmcblk0p2 lrwxrwxrwx root root 2012-01-13 04:19 CACHE -> /dev/block/mmcblk0p12 lrwxrwxrwx root root lrwxrwxrwx root 2012-01-13 04:19 EFS -> /dev/block/mmcblk0p3 root lrwxrwxrwx root root tp://blog. 2012-01-13 04:19 EFS2 -> /dev/block/mmcblk0p17 2012-01-13 04:19 HIDDEN -> /dev/block/mmcblk0p14 lrwxrwxrwx root root 2012-01-13 04:19 OTA -> /dev/block/mmcblk0p15 lrwxrwxrwx root root 2012-01-13 04:19 PARAM -> /dev/block/mmcblk0p7 lrwxrwxrwx root root 2012-01-13 04:19 RADIO -> /dev/block/mmcblk0p10 lrwxrwxrwx root root 2012-01-13 04:19 RADIO2 -> /dev/block/mmcblk0p18 lrwxrwxrwx root root 2012-01-13 04:19 RECOVERY -> /dev/block/mmcblk0p9 lrwxrwxrwx root root lrwxrwxrwx root root 2012-01-13 04:19 SYSTEM -> /dev/block/mmcblk0p13 2012-01-13 04:19 TOMBSTONES -> /dev/block/mmcblk0p11 lrwxrwxrwx root root 2012-01-13 04:19 USERDATA -> /dev/block/mmcblk0p16 lrwxrwxrwx root root lrwxrwxrwx root root 2012-01-13 04:19 m9kefs1 -> /dev/block/mmcblk0p4 lrwxrwxrwx root root 2012-01-13 04:19 m9kefs2 -> /dev/block/mmcblk0p5 2012-01-13 04:19 m9kefs3 -> /dev/block/mmcblk0p6 lrwxrwxrwx root root root@android:/dev/block/platform/dw\_mmc/by-name # \_

这里可能有人会遇到一个问题就是,看到多个BOOT,比如BOOT1,BOOT2,这里可以选择BOOT即可,也有的人会发现没这个选项,那么只能在刷个其他系统进行操作了。

#### 第三步:借助bootimg.exe工具解压boot.img文件

这个工具我会在后面一起给出压缩包,命令用法很简单,

#### 解包是: bootimg.exe --unpack-boot boot.img

#### 压包是: bootimg.exe --repack-boot

这里有一个坑,我找到两个版本,第一个版本工具操作之后刷机总是黑屏启动失败,最后找到了第二个版本工具才成功的。其实这些工具原理很简单,就是解析boot.img文件格式罢了,因为boot和recovery映像并不是一个完整的文件系统,它们是一种android自定义的文件格式,该格式包括了2K的文件头,后面紧跟着是用gzip压缩过的内核,再后面是一个ramdisk内存盘,然后紧跟着第二阶段的载入器程序(这个载入器程序是可选的,在某些映像中或许没有这部分):

- \*\* +-----+
- \*\* | boot header | 1 page
- \*\* +-----+
- \*\* | kernel | n pages
- \*\* +----+
- \*\* | ramdisk | m pages
- \*\* +----+
- \*\* | second stage | o pages
- \*\* +-----+

我们想要的是kernel内核信息。所以用这个工具进行操作之后,会发现有这么几个目录和文件:

| 퉬 initrd                       | 2017/3/2 | 文件夹           |                       |
|--------------------------------|----------|---------------|-----------------------|
| 🕑 boot.img                     | 2017/3/2 | 光盘映像文件        | 16,384 KB             |
| 🚰 bootimg.exe                  | 2015/6/2 | 应用程序          | 3,912 KB              |
| 🗎 bootinfo.txt                 | 2017/3/2 | 文本文档          | 1 KB                  |
| 📵 boot-new.img                 | 2017/3/2 | 光盘映像文件        | 6,908 KB              |
| boot-new_succ.img//blog_csdn_u | 2017/3/2 | .光盘映像文件41000  | <sub>3</sub> 6,908 KB |
| 🖲 boot-old.img                 | 2017/3/2 | 光盘映像文件        | 16,384 KB             |
| 📄 cpiolist.txt                 | 2017/3/2 | 文本文档          | 2 KB                  |
| 📠 help.png                     | 2015/6/2 | Kankan PNG 图像 | 50 KB                 |
| kernel                         | 2017/3/2 | 文件            | 6,539 KB              |
| 🔚 ramdisk.gz                   | 2017/3/2 | WinRAR 压缩文    | 366 KB                |

解压之后有一个kernel文件,这个就是内核文件,而ramdisk.gz就是释放到设备目录内容,也就是initrd目录,进入查看内容:

| 鷆 data                     | 2017/3/2 | 文件夹    |
|----------------------------|----------|--------|
| 鷆 dev                      | 2017/3/2 | 文件夹    |
| 퉬 proc                     | 2017/3/2 | 文件夹    |
| 퉬 sbin                     | 2017/3/2 | 文件夹    |
| 鷆 sys                      | 2017/3/2 | 文件夹    |
| 퉬 system                   | 2017/3/2 | 文件夹    |
| 🗋 default.prop             | 2017/3/2 | PROP 3 |
| file_contexts              | 2017/3/2 | 文件     |
| 📄 fstab.pisces             | 2017/3/2 | PISCES |
| init init                  | 2017/3/2 | 文件     |
| 🐻 init.cm.rc               | 2017/3/2 | Resour |
| 🐻 init.environ.rc          | 2017/3/2 | Resour |
| 🐻 init.hdcp.rc             | 2017/3/2 | Resour |
| 🐻 init.modem_imc.rc        | 2017/3/2 | Resour |
| 🐻 init.modem_sprd.rc       | 2017/3/2 | Resour |
| 🐻 init.nv_dev_board.usb.rc | 2017/3/2 | Resour |
| R init.pisces.rc           | 2017/3/2 | Resour |
| 🐻 init.pisces.usb.rc       | 2017/3/2 | Resour |
| 🐻 init.rc                  | 2017/3/2 | Resour |
| init.superuser.rc          | 2017/3/2 | Resour |
| init.trace.rc              | 2017/3/2 | Resour |
| 🐻 init.usb.rc              | 2017/3/2 | Resour |
| property_contexts          | 2017/3/2 | 文件     |
| seapp_contexts             | 2017/3/2 | 文件     |
| sepolicy                   | 2017/3/2 | 文件     |
| 🐻 ueventd.pisces.rc        | 2017/3/2 | Resour |
| 🖶 ueventd.rc               | 2017/3/2 | Resour |

看到了吧,这就是最终设备的目录结构,可以看到这里有init.rc启动文件,default.prop配置文件等。

接下来我们就要对kernel内核文件进行特别处理了:将kernel文件复制为文件名为zlmage.gz的文件,并使用 010Editor工具,Ctrl+F快捷键查找十六进制内容1F 8B 08 00,找到后把前面的数据全删掉,使zlmage.gz文件变 成标准的gzip压缩文件,这样子就可以使用gunzip解压了。命令:gunzip zlmage.gz;这时候获取到了解压之后 的zlmage才是我们要处理的最终文件。

 1790h:
 6D 70 72 65 73 73 69 6F 6E 20 65 72 72 6F 72 00
 mpressic

 4790h:
 6D 70 72 65 73 73 69 6F 6E 20 65 72 72 6F 72 00
 mpressic

 47A0h:
 1F 8B 08 00 00 00 00 00 02 03 D4 FD 0B 78 54 D5
 ...

 47B0h:
 D5 3F 8E 9F 33 97 64 32 19 C8 C9 0D 22 46 33 81
 Õ?ŽŸ3-d2 

 47C0h:
 A8 54 51 4E 00 95 DA 28 83 A2 D2 4A 75 B8 4A 2D
 TQN.•Ú1

 47D0h:
 6D 07 C5 96 F6 A5 35 5E DA FA BE B5 75 72 E1 52
 m.Å-ö¥5'

 47E0h:
 4A 6A 20 01 29 85 72 A8 DA 5A 6B DB 88 B6 A5 54
 Jj .)..r'

 47F0h:
 ED 41 F0 52 0B 1A 11 95 AA D4 73 E1 90 C8 58 8C
 iAðR....

# 第四步: IDA打开zImage内核文件进行修改

有了上面一步得到的内核文件zImage,直接使用IDA打开,但是打开的时候需要注意设置选项:

| Load a new file                                                |
|----------------------------------------------------------------|
| Load file C:\Vsers\jiangwei1-g\Desktop\bootimg\zImage as       |
| Binary file                                                    |
|                                                                |
|                                                                |
|                                                                |
|                                                                |
| Processor type                                                 |
| MetaPC (disassemble all opcodes) [metapc]                      |
| ALPHA big endian [alphab]                                      |
| ALPHA little endian [alpha]                                    |
| AMD Athlon (k() [athlon]                                       |
| ARM Brown (in January 1902) blog. csdn. net/jiangwei0910410003 |
| ARM Little-endian [ARM]                                        |
| Analog Devices ADSY 218x [ad218x]                              |
| Angstrem KR1878 [kr1878]                                       |
| Argonaut RISC Core ARCompact [arcmpct]                         |
| Argonaut KISU Lore AKUtangent-A4 [arc]                         |
| ACMEL AVA [AVA]                                                |
| Caving Networks OCTEON little endian [octeon]                  |
| DEC PDP-11 [PDP11]                                             |
| Dalvik Virtual Machine [dalvik]                                |
| Dsp Group OAK DSP [oakdsp]                                     |
| EFI Byte code [ebc]                                            |
| Freescale RLSUG [RCSUG]                                        |
| Fujitsu F2MC IGLX [F2MCIGLX]                                   |
|                                                                |

然后设置开始地址为0xC0008000:

| Disassembly memory organization |                                                |  |  |  |  |  |  |  |
|---------------------------------|------------------------------------------------|--|--|--|--|--|--|--|
| RAM                             |                                                |  |  |  |  |  |  |  |
| 🗖 Create RAM se                 | action                                         |  |  |  |  |  |  |  |
| RAM start address               | 0x0 🗸                                          |  |  |  |  |  |  |  |
| RAM size                        | 0x0 🗸                                          |  |  |  |  |  |  |  |
|                                 |                                                |  |  |  |  |  |  |  |
| ROM                             |                                                |  |  |  |  |  |  |  |
| 🔽 Create ROM se                 | ection                                         |  |  |  |  |  |  |  |
| ROM start address               | 0x c0008000                                    |  |  |  |  |  |  |  |
| ROM size                        | 0xD7A594                                       |  |  |  |  |  |  |  |
|                                 |                                                |  |  |  |  |  |  |  |
| Input file                      |                                                |  |  |  |  |  |  |  |
| Loading address                 | 0x c0008000 🗸                                  |  |  |  |  |  |  |  |
| File offset                     | 0x0 🗸                                          |  |  |  |  |  |  |  |
| Loading size                    | 0xD7A594 -                                     |  |  |  |  |  |  |  |
| Additional binary f             | iles can be loaded into the database using the |  |  |  |  |  |  |  |
| "File, Load file, A             | ddtional binary file" command.                 |  |  |  |  |  |  |  |
|                                 | OK Cancel                                      |  |  |  |  |  |  |  |

这里为什么要设置成这个起始地址,因为Linux启动内核的地址为0xC0008000;打开之后,我们可以直接 Shift+F12,查看字符串内容,因为我们想改TracerPid值,所以直接搜字符串"TracerPid"值:

| IDA View-A      | 🔀 😒     | String | s window  | ×       | Ō        | Hex View-1     | ×           | A       | Structures         | ×       | E        | Enums |
|-----------------|---------|--------|-----------|---------|----------|----------------|-------------|---------|--------------------|---------|----------|-------|
| Address         | Length  | Туре   | String    | 100.0   |          | not/iian       | gwoi091     | 041     | 0003               |         |          |       |
| s' ROM:C0A3853C | 0000055 | С      | State:\t% | s∖nTgid | :\t%d\nl | Pid:\t%d\nPPic | l:\t%d\nTra | cerPid: | \t0\t\nUid:\t%d\t% | d\t%d\t | %d∖nGid: | \t%d\ |

双击进入,这时候我们可以记下这个地址,然后减去刚刚我们那个偏移地址0xC0008000:

| - 1 | ROM:C0A3853B |                              | DCB | 0                                                   |
|-----|--------------|------------------------------|-----|-----------------------------------------------------|
| •   | ROM:C0A3853C | <mark>aStateSTgidDPid</mark> | DCB | "State:",9,"%s",0xA ; DATA XREF: sub_C0186210+1801o |
|     | ROM:C0A3853C |                              |     | ; ROM:off_C01867C4îo                                |
|     | ROM:C0A3853C |                              | DCB | "Tgid:",9,"%d",0xA                                  |
|     | ROM:C0A3853C |                              | DCB | "Pid:",9,"%d",0xA                                   |
|     | ROM:C0A3853C |                              | DCB | "PPid:",9,"%d",0xA                                  |
|     | ROM:C0A3853C | http://                      | DCB | PgracePidet,0jion,gyoxa0910410003                   |
|     | ROM:C0A3853C |                              | DCB | "Uid:",9,"%d",9,"%d",9,"%d",9,"%d",0xA              |
|     | ROM:C0A3853C |                              | DCB | "Gid:",9,"%d",9,"%d",9,"%d",9,"%d",0xA,0            |
| ٠   | ROM:C0A38591 |                              | DCB | 0, 0, 0                                             |
| ٠   | ROM:C0A38594 | aFdsizeDGroups               | DCB | "FDSize:",9,"%d",0xA                                |

也就是0xC0A3853C-0xC0008000=0xA3053C,这里没有像看雪大神操作那么复杂,先去定位函数位置,修改 指令,因为每个设备不一样,指令代码就不一样,不具备通用性,所以这里有一个更好的方案:就是直接改 TracerPid的格式字符串值,原始格式化字符串内容为:

#### 

这里应该用到了C语言中的占位符%d,来进行值的填充,那么我们可以把TracerPid那一项的占位符%d,改成'0',但是'%d'是两个字符,所以我们可以改成'00',或者'0\t',或者'0\n';只要保证修改后的字符串内容对其就好。这样TracerPid这一项的值占位符就失效,值永远都是0了。而上面计算的地址就是我们要去010Editor中操作的地址,用010Editor打开zImage文件,Ctrl+G跳转到0xA3053C处:

| A3:0540h: | 65 | ЗA | 09 | 25 | 73 | A0 | 54 | 67 | 69 | 64 | ЗA | 09 | 25 | 64 | A0 | 50 | e:.%s.Tgid:.%d.P      |
|-----------|----|----|----|----|----|----|----|----|----|----|----|----|----|----|----|----|-----------------------|
| A3:0550h: | 69 | 64 | ЗA | 09 | 25 | 64 | AO | 50 | 50 | 69 | 64 | ЗA | 09 | 25 | 64 | 0A | id:.%d.PPid:.%d.      |
| A3:0560h: | 54 | 72 | 61 | 63 | 65 | 72 | 50 | 69 | 64 | ЗA | 09 | 30 | 09 | 0A | 55 | 69 | TracerPid:.0Ui        |
| A3:0570h: | 64 | ЗA | 09 | 25 | 64 | 09 | 25 | 64 | 09 | 25 | 64 | 0a | 25 | 64 | 0A | 47 | (d:) §d. %d. %d. %d.G |
| A3:0580h: | 69 | 64 | ЗA | 09 | 25 | 64 | 09 | 25 | 64 | 09 | 25 | 64 | 09 | 25 | 64 | AO | id:.%d.%d.%d.%d.      |
| A3:0590h: | 00 | 00 | 00 | 00 | 46 | 44 | 53 | 69 | 7A | 65 | ЗA | 09 | 25 | 64 | 0A | 47 | FDSize:.%d.G          |

这里我们将其改成'0\t'值,对应的十六进制就是: 30 09;这样我们就修改成功了。

#### 第五步: 生成修改后的boot.img文件

这里操作其实就是一个相反的过程,首先使用gzip命令压缩上面修改好的内核文件zImage: gzip -n -f -9 zImage;然后使用010Editor将压缩好的zImage.gz的二进制数据覆盖到原kernel文件的1F 8B 08 00处的位置(回 写回去时不能改变原kernel文件的大小及修改原kernel文件后面的内容,否则会很麻烦),这时得到了新的 kernel文件内容。这里需要特别强调一下,也就是我踩过的坑:比如kernel原来是10M大小,1F8B0800之前 删除的是1M,我们修改之后的zImage.gz大小是8M,那么我们回写覆盖的时候一定是1M~9M的位置,而 kernel的前面1M内容和后面1M内容不能有任何改动,搞错的话,刷机会出现启动失败的情况。下面用我操作 的案例讲解一下:

| zImage. gz 🧯 | zImage. gz 🔏 🛛 kernel 📧 |     |    |            |            |    |     |       |      |     |    |    |            |    |    |            |   |
|--------------|-------------------------|-----|----|------------|------------|----|-----|-------|------|-----|----|----|------------|----|----|------------|---|
| 🐺 Edit As:   | : Hex                   | - T | Ru | n Sei      | ript       | Ŧ  | Rur | . Tem | plat | e 🔻 |    |    |            |    |    |            |   |
|              | 0                       | 1   | 2  | 3          | 4          | 5  | é   | 7     | 8    | 9   | Ą  | B  | ç          | Ď  | E  | F          | Q |
| 65:E0B0h:    | 06                      | 2F  | 82 | 27         | ЗF         | 15 | F1  | 5E    | D9   | 1E  | 81 | Α7 | ЗF         | 65 | E3 | 0F         | • |
| 65:E0C0h:    | C2                      | 33  | D5 | 47         | 4E         | D9 | 71  | 6E    | 3C   | 07  | F1 | FD | FO         | 42 | F5 | 64         | Â |
| 65:E0D0h:    | Α9                      | E7  | 25 | D8         | AF         | 52 | 75  | 8F    | F8   | F5  | FO | 2A | F5         | 42 | F1 | 3B         | C |
| 65:E0E0h:    | ΕO                      | 1D  | E2 | 7D         | 9F         | CA | F9  | BC    | ЗF   | 3C  | F1 | BB | 78         | E3 | ED | <b>A</b> 0 | à |
| 65:E0F0h:    | 9E                      | 23  | 7E | 1A         | F1         | C3 | EA  | C5    | E2   | 7B  | 10 | EF | AA         | 8F | 78 | 9A         | ž |
| 65:E100h:    | B8                      | 0F  | F1 | <b>B</b> 3 | D4         | DD | E2  | 15    | FO   | 3C  | F1 | 8E | D3         | 32 | FF | CE         |   |
| 65:E110h:    | 84                      | 9D  | 9F | B0         | 7F         | D5 | EB  | C5    | 07   | B1  | BF | AD | EA         | 59 | 67 | EC         | " |
| 65:E120h:    | E7                      | 7A  | 8C | 77         | AB         | 27 | 88  | 67    | C2   | 07  | D5 | AB | CE         | D8 | E3 | 8F         | ç |
| 65:E130h:    | F1                      | 51  | F5 | D2         | 33         | F6 | ЗD  | 0A    | BA   | 57  | 7C | 39 | DC         | B5 | 2F | E2         | ñ |
| 65:E140h:    | EE                      | 33  | F6 | F3         | 17         | C6 | D3  | D4    | 53   | CE  | D8 | CF | D7         | 18 | 77 | EF         | î |
| 65:E150h:    | B3                      | F5  | F1 | C3         | 0B         | F6 | D9  | FA    | 47   | DF  | 47 | ED | 1A         | 7D | D1 | 19         | 3 |
| 65:E160h:    | 90                      | CD  | 1C | 96         | CD         | 57 | C3  | 9B    | E9   | B5  | 68 | E9 | 8A         | 84 | F7 | CE         | • |
| 65:E170h:    | 5E                      | 78  | 5B | E9         | <b>B</b> 3 | F3 | D7  | DF    | 92   | BF  | CE | 9F | <b>B</b> 3 | FB | D9 | 50         | ^ |
| 65:E180h:    | FA                      | E5  | 2F | 9D         | FD         | 1F | 97  | 35    | CF   | E7  | 94 | Α5 | D7         | 00 |    |            | ú |

这是我修改之后的压缩好的zlmage.gz文件,最后一个数据是0x65E18D,然后全选内容复制好,记住之后,再 去原来的kernel内容:

| zIma; | ge. ( | gz  | k   | ern | el |      |      |    |     |       |      |      |    |    |    |    |    |           |
|-------|-------|-----|-----|-----|----|------|------|----|-----|-------|------|------|----|----|----|----|----|-----------|
| ŦE    | ldit  | As: | Hex | -   | Ru | n Se | ript | *  | Rur | . Ten | plat | .e 🔻 |    |    |    |    |    |           |
|       |       | Q   | 1   | 2   | 3  | 4    | 5    | 6  | 7   | 8     | 9    | A    | В  | Ç  | D  | Ε  | E  | 012345678 |
| 47102 | h:    | 6F  | 66  | 20  | 6D | 65   | 6D   | 6F | 72  | 79    | 20   | 77   | 68 | 69 | 6C | 65 | 20 | of memory |
| 47201 | h:    | 61  | 6C  | 6C  | 6F | 63   | 61   | 74 | 69  | 6E    | 67   | 20   | 7A | 5F | 73 | 74 | 72 | allocatin |
| 47301 | h:    | 65  | 61  | 6D  | 00 | 4F   | 75   | 74 | 20  | 6F    | 66   | 20   | 6D | 65 | 6D | 6F | 72 | eam.Out o |
| 47402 | h:    | 79  | 20  | 77  | 68 | 69   | 6C   | 65 | 20  | 61    | 6C   | 6C   | 6F | 63 | 61 | 74 | 69 | y while a |
| 47501 | h:    | 6E  | 67  | 20  | 77 | 6F   | 72   | 6B | 73  | 70    | 61   | 63   | 65 | 00 | 00 | 00 | 00 | ng worksp |
| 47601 | h:    | 4E  | 6F  | 74  | 20 | 61   | 20   | 67 | 7A  | 69    | 70   | 20   | 66 | 69 | 60 | 65 | 00 | Not a gzi |
| 47702 | h:    | 68  | 65  | 61  | 64 | 65   | 72   | 20 | 65  | 72    | 72   | 6F   | 72 | 00 | 00 | 00 | 00 | header er |
| 47801 | h:    | 72  | 65  | 61  | 64 | 20   | 65   | 72 | 72  | 6F    | 72   | 00   | 00 | 75 | 6E | 63 | 6F | read erro |
| 47901 | h:    | 6D  | 70  | 72  | 65 | 73   | 73   | 69 | 6F  | 6E    | 20   | 65   | 72 | 72 | 6F | 72 | 00 | mpression |
| 17A01 | h:    | 1F  | 8B  | 08  | 00 | 00   | 00   | 00 | 00  | 02    | 03   | D4   | FD | 0B | 78 | 54 | D5 |           |
| 47B01 | n:    | D5  | 3F  | 8E  | 9F | 33   | 97   | 64 | 32  | 19    | C8   | C9   | OD | 22 | 46 | 33 | 81 | Õ?ŽŸ3-d2. |
| 47002 | h:    | A8  | 54  | 51  | 4E | 00   | 95   | DA | 28  | 83    | A2   | D2   | 4A | 75 | B8 | 4A | 2D | "TQN.•Ú(f |
| 47D02 | h:    | 6D  | 07  | C5  | 96 | F6   | A5   | 35 | 5E  | DA    | FA   | BE   | B5 | 75 | 72 | E1 | 52 | m.Å−ö¥5^Ú |

在kernel中的1F8B0800位置是0x47A0,那么我们就需要把刚刚赋值的内容从这里开始替换,到哪里结束呢?将 这两个地址相加即可:0x65E18D+0x47A0=0x66292D;也就是到0x66292D结束:

| zImage. gz | k   | ern | el        |      |      |    |     |            |      |            |    |    |    |     |     |    |                                     |
|------------|-----|-----|-----------|------|------|----|-----|------------|------|------------|----|----|----|-----|-----|----|-------------------------------------|
| 🐺 Edit As: | Hex |     | Ru        | n Se | ript | 10 | Rur | l Ten      | plat | .e 🐨       |    |    |    |     |     |    |                                     |
|            | 0   | 1   | 2         | 3    | 4    | 5  | 6   | 7          | 8    | 9          | A  | В  | C  | D   | E   | F  | 0123456789ABCDEF                    |
| 66:2890h:  | 1F  | 56  | 2F        | 12   | DF   | 83 | 78  | 57         | 5D   | C4         | D3 | C4 | 7D | 88  | 9F  | A5 | .V/.ßfxW]ÄÓÄ}^Ÿ¥                    |
| 66:28A0h:  | EE  | 11  | 2F        | 87   | E7   | 89 | 77  | 9C         | 96   | F9         | 77 | 26 | EC | FC  | 84  | FD | î.∕‡ç‱œ−ùw&ìü"ý                     |
| 66:28B0h:  | AB  | 5E  | 27        | 3E   | 88   | FD | 6D  | 55         | CF   | 3C         | 63 | 3F | D7 | 63  | BC  | 5B | «^'>^ýmUÏ <c?×c₄[< td=""></c?×c₄[<> |
| 66:28C0h:  | ЗD  | 41  | 3C        | 03   | 3E   | A8 | 5E  | 79         | C6   | 1E         | 7F | 8C | 8F | AA  | 97  | 9C | =A<.>^^yÆŒ.≞—œ                      |
| 66:28D0h:  | B1  | EF  | 51        | DO   | BD   | E2 | CB  | E1         | AE   | 7D         | 11 | F7 | 90 | B1. | 9F  | BF | ±ïQЉâËá⊗}.÷œ±Ÿ¿                     |
| 66:28E0h:  | 30  | 9E  | <b>A6</b> | 9E   | 72   | C6 | 7E  | BE         | C6   | <b>B</b> 8 | 67 | 9F | AD | 4F  | 00  | 5E | 0ž¦žrÆ~%E,gŸ-0.^                    |
| 66:28F0h:  | В0  | CF  | D6        | SF   | FA   | SE | 6A  | D7         | E8   | 8B         | CE | 80 | 6C | E6  | BO  | 6C | <sup>U</sup> °ÏÔ?ú>j×è<΀læ°l        |
| 66:2900h:  | BE  | 1A  | DE        | 4C   | AF   | 45 | 4B  | 57         | 24   | BC         | 77 | F6 | C2 | DB  | 4A  | 9E | ¾.ÞL EKW\$≒wöÂÛJž                   |
| 66:2910h:  | 9D  | BF  | EE        | 96   | FC   | 75 | 81  | 9C         | DD   | CF         | D6 | BB | 2F | 7F  | E 9 | EC | .¿þ-üu.œÝÏÖ»/.éì                    |
| 66:2920h:  | FF  | 00  | 83        | 17   | 8D   | A9 | 94  | <b>A</b> 5 | D7   | 00         | 00 | 00 | 00 | 00  | 00  | 00 | ÿ.f©″¥×                             |
| 66:2930h:  | 00  | 00  | 00        | 00   | 00   | 00 | 00  | 00         | 2A   | 29         | 66 | 00 | 80 | 29  | 66  | 00 | *)f.€)f.                            |
| 66:2940h:  | AO  | 47  | 00        | 00   | 7C   | 29 | 66  | 00         | 68   | 29         | 66 | 00 | 94 | 08  | 00  | 00 | G )f.h)f."                          |
| 66:2950h:  | 70  | 29  | 66        | 00   | 74   | 29 | 66  | 00         | 78   | 29         | 66 | 00 | 6C | 29  | 66  | 00 | p)f.t)f.x)f.l)f.                    |
| 66:2960h:  | 00  | 00  | 00        | 00   | 00   | 00 | 00  | 00         |      |            |    |    |    |     |     |    |                                     |

这样原来的kernel内容大小肯定不会发生变化了,始终都是0x662967,所以在替换内容的时候内容一定不能发生变化。替换完成之后,将新的kernel文件替换原来的kernel文件,在使用之前提到的bootimg.exe工具生成新的boot.img文件即可。

#### 第六步:刷机boot.img文件

这里有一个坑,在刷机的时候用到的是fastboot命令,但是遇到最多的问题就是这个错误:

C:\Users\jiangwei1-g>fastboot flash boot booting.img < waiting for any device het/jiangwei0910410003

这个是因为设备还没有启动fastboot,关于每个设备启动fastboot不一样操作,比如小米是电源键+音量减,三星 是音量减+HOME键+电源键;具体设备可以自行网上搜索即可。到了fastboot界面再次运行fastboot就可以了:

# fastboot flash boot boot-new.img

C:\Users\jiangwei1-g\Desktop\bootimg\android\_bootimg-master\android\_bootimg-master>fastboot flash boot boot-new.img target reported max download size of 713031680 bytes sending 'boot' (6908 KB)... OKAY [ 0.268s] writing 'boot'... OKAY [ 0.194s] finished. total time: 0.463s http://blog.csdn.net/jiangwei0910410003 C:\Users\jiangwei1-g\Desktop\bootimg\android\_bootimg-master\android\_bootimg-master>fastboot reboot rebooting...

finished. total time: 0.000s

C:\Users\jiangwei1-g\Desktop\booting\android\_booting-master\android\_booting-master>

然后在运行fastboot reboot重启设备即可。有的同学在操作的时候,始终进入fastboot失败,导致fastboot命令运行错误,这个真解决不了那就换个手机试一下吧。

这时候我们启动设备,然后调试一个app,发现他的TracerPid值永远都是0了,因为我之前将TracerPid改成'00'字符串了,也是可以的:

root@pisces:/ # cat /proc/5966/status Name: ong.encryptdemo State: t (tracing stop) Tgid: 5966 Pid: 5966 215 PPid: TracerPid: 00 Uid: 4799 10077 10077 10077 Gid: 10077 10077 10077 10077 FDSize: 256 Groups: 50077 893396 kB VmPeak: VmSize: 893012 kB ØkB VmLck: VmPin: ØkB VmHWM: 36728 kB VmRSS: 36728 kB

因为感觉不正规,所以就有重新改成了'0\t'值了。都是可以的。

注意:一定要保存原始提取的内核文件boot.img,当你把设备弄成砖头启动失败的时候,可以在把这个原始的boot.img刷回去就可!

三、内容延展

不知道大家以前在看:脱360加固应用的保护壳文章的时候当时说到了一个工具mprop,作用就是能够改写系统的内存中的ro.debuggable这个属性值,这样我们就没必要每次反编译app,然后在AndroidManifest.xml中添加 android:debuggable="true",让应用可调试了。

#### root@pisces:/ # getprop ro.debuggable 4

#### root@pisces:/ #

当时说到这个工具有一个弊端就是他只能修改内存中的值,当设备重启就会失效,那么现在我们可以让他永久 有效,其实这个属性值,是在系统根目录下的default.prop文件中的,设备启动就会解析存入内存中。所以如果 我们能够把这个文件中的值改成1,那么就永久有效了。在上面解包boot.img的时候,说到了有一个initrd目录, 其实default.prop就是在这个目录下:

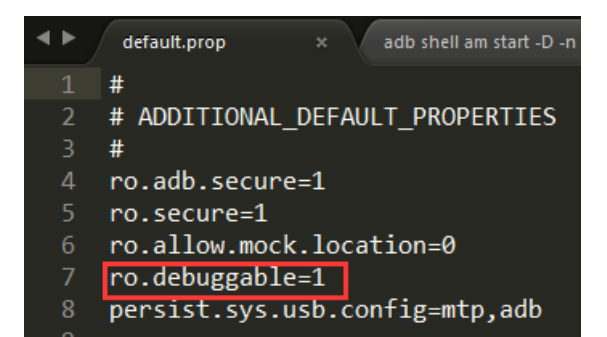

这里我们直接将其改成1,因为我们现在已经进行了修改boot.img操作,那就顺便把这个功能也给改了。多方便呀!

四、提取内核操作总结

第一步:设备root之后,查看设备的内核文件路径:cd /dev/block/platform/[具体设备具体查看]/by-name,然后使用命令ls-l 查看boot属性的,记住路径

第二步: dd if=/dev/block/[你的内核路径] of=/data/local/boot.img

adb pull /data/local/boot.img boot.img

第三步:使用bootimg.exe工具进行boot.img解包;得到kernel文件,将kernel文件复制为文件名为zlmage.gz的文件,并使用010Editor工具,Ctrl+F快捷键查找十六进制内容1F 8B 08 00,找到后把前面的数据全删掉,使zlmage.gz文件变成标准的gzip压缩文件,这样子就可以使用gunzip解压了。命令:gunzip zlmage.gz

**第四步:**使用IDA打开zImage内核文件,记得设置选项和起始地址:0xC0008000;打开之后,使用shift+F12查找 到字符串"TracerPid"值,记住文件起始地址,然后减去0xC0008000;在使用010Editor打开内核文件,Ctrl+G跳 转到这个地址,进行内容修改,将TracerPid那个占位符'%d'改成'0\t'保存即可

第五步: 首先使用gzip命令压缩上面修改好的内核文件zImage: gzip -n -f -9 zImage;然后使用010Editor将压缩 好的zImage.gz的二进制数据覆盖到原kernel文件的1F 8B 08 00处的位置(回写回去时不能改变原kernel文件的大 小及修改原kernel文件后面的内容,否则会很麻烦)

**第六步**: 启动设备为fastboot模式,然后使用fastboot命令进行刷机: fastboot flash boot boot-new.img,然后在 重启即可

总结一张图(点击查看高清无码大图):

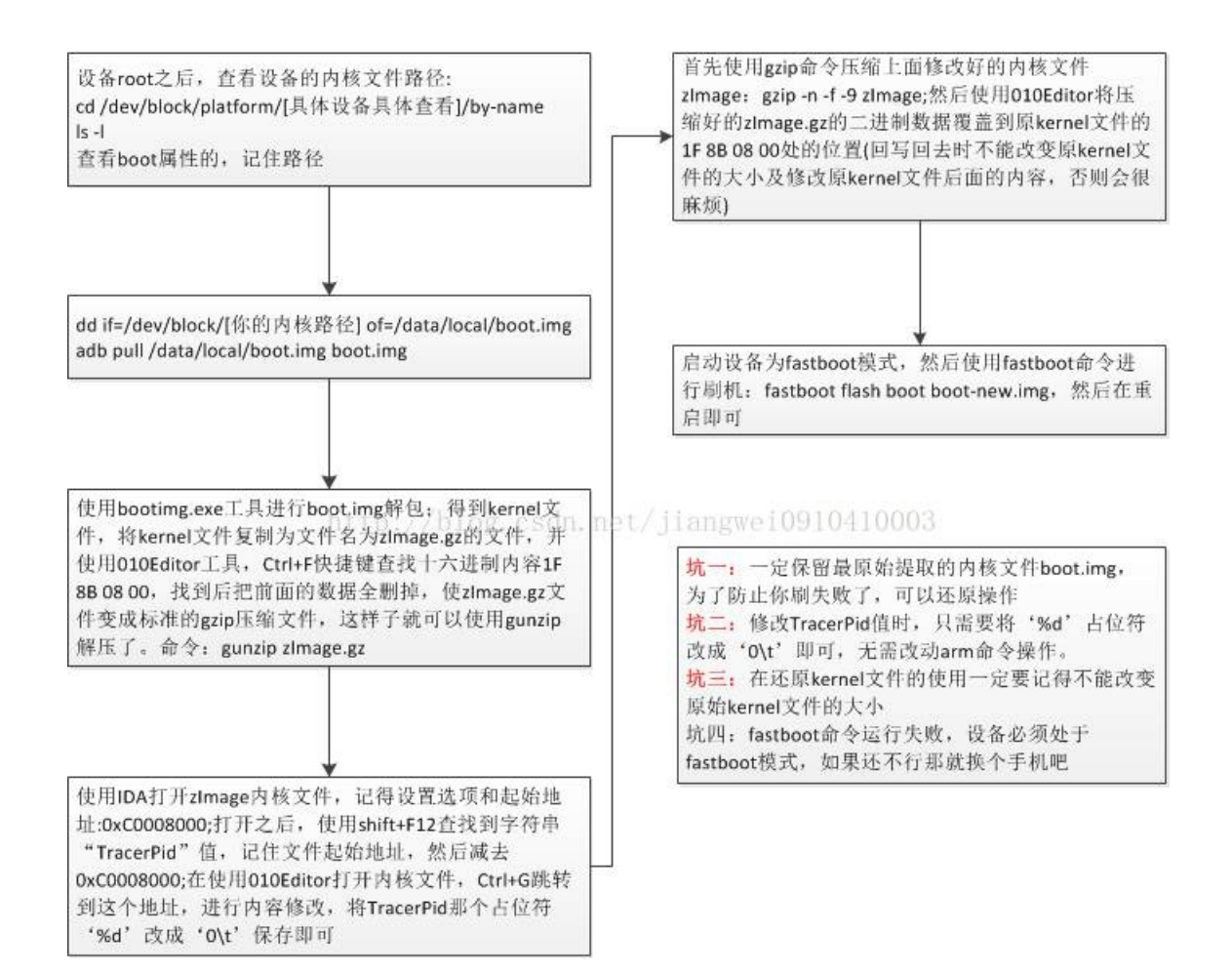

#### 踩过的坑

坑一:一定保留最原始提取的内核文件boot.img,为了防止你刷失败了,可以还原操作。

坑二:修改TracerPid值时,只需要将'%d'占位符改成'0\t'即可,无需改动arm命令操作。

坑三: 在还原kernel文件的使用一定要记得不能改变原始kernel文件的大小。

坑四: fastboot命令运行失败,设备必须处于fastboot模式,如果还不行那就换个手机吧。

五、技术总结

第一:关于反调试的第一种解决方案比较简单,就是静态分析代码,找到反调试的位置,然后注释代码即可。

第二:对于监听IDA端口反调试,通过修改android server的启动端口,这里也学会了如何修改端口号操作。

第三:修改内核文件,让TracerPid始终为0,ro.debuggable属性值始终为1,这个操作过程还是有点繁琐的, 遇到的问题肯定很多,而且每个人遇到的问题可能不一样,但是这是一个锻炼的过程,如果成功了意味着你学 会了提取内核操作,了解内核文件结构,学会分析内核文件,修改内核文件。意义重大。比如你还可以修改设 备的启动图,慢慢的你可以定制自己的rom了。

**第四:**在以上操作中,也熟悉了IDA工具使用,了解到了字符串内容永远都是寻找问题的最好突破口,IDA中查 找字符串Shirt+F12即可,010Editor中Ctrl+G和Ctrl+F查找快捷键。

本文的目的只有一个就是学习更多的逆向技巧和思路,如果有人利用本文技术去进行非法商业获取利益带 来的法律责任都是操作者自己承担,和本文以及作者没关系,本文涉及到的代码项目可以去编码美丽小密 圈自取,欢迎加入小密圈一起学习探讨技术

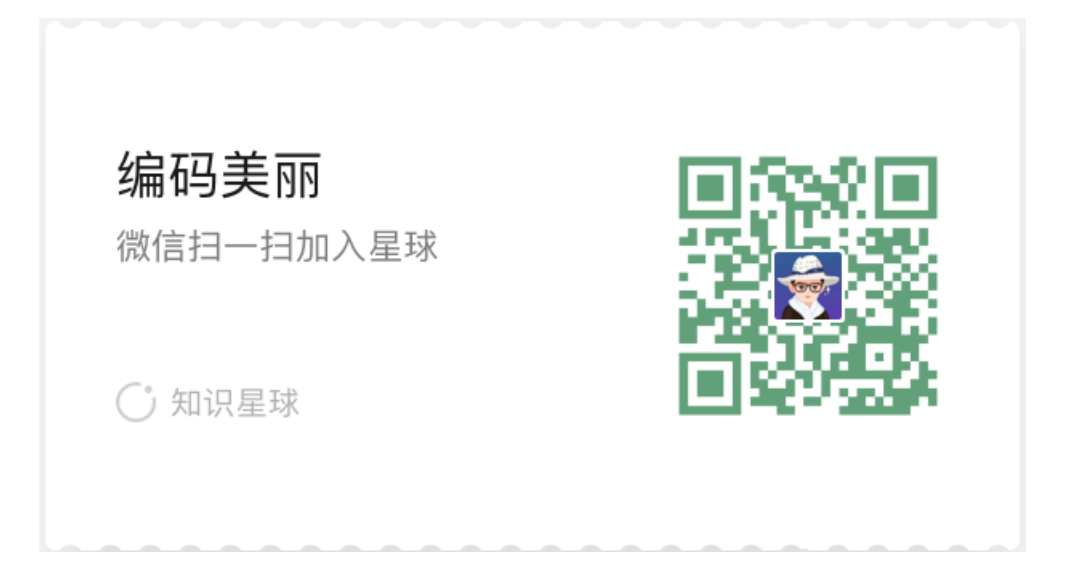

解包boot.img文件的工具下载地址:

http://download.csdn.net/detail/jiangwei0910410003/9793611

六、总结

本文介绍的内容主要是如何解决反调试问题,主要是三种方案,最后一种修改手机内核文件的操作比较繁琐, 遇到的问题也会比较多。但是如果要是成功了,以后进行破解逆向就方便多了。所以就努力看文章,自己手动 操作一次。

《Android应用安全防护和逆向分析》

点击立即购买: 京东 天猫

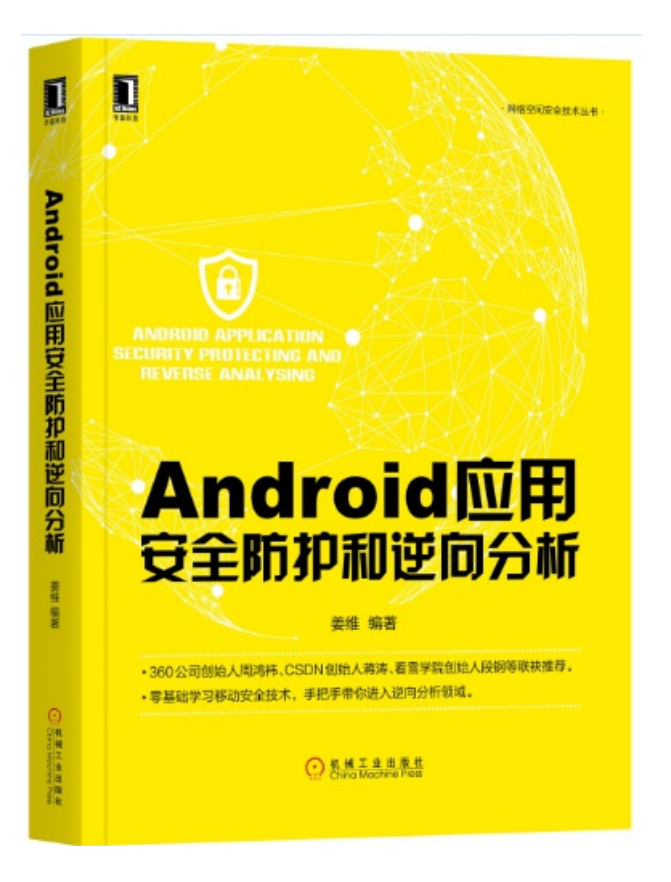

更多内容:点击这里

关注微信公众号,最新技术干货实时推送

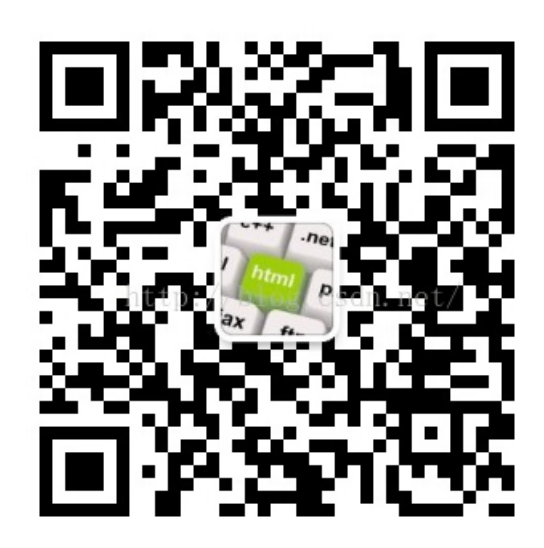

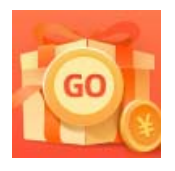

创作打卡挑战赛 赢取流量/现金/CSDN周边激励大奖